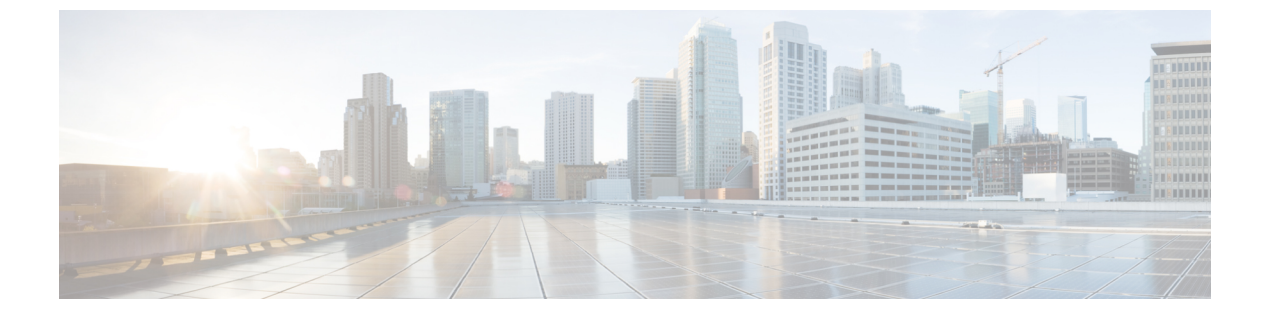

# 802.11 パラメータおよび帯域選択

- ・帯域選択、802.11帯域およびパラメータについて(1ページ)
- ・帯域選択、802.11帯域、およびパラメータの制約事項 (3ページ)
- •802.11帯域とそのパラメータを設定する方法 (3ページ)
- ・帯域選択、802.11帯域およびパラメータの設定のモニターリング (14ページ)
- •帯域選択、802.11帯域およびパラメータの設定例(18ページ)

## 帯域選択、802.11帯域およびパラメータについて

### 帯域選択

帯域選択によって、デュアルバンド(2.4 GHz および 5 GHz)動作が可能なクライアントの無線を、輻輳の少ない 5 GHz アクセスポイントに移動できます。2.4 GHz 帯域は、混雑していることがあります。この帯域のクライアントは一般に、Bluetoothデバイス、電子レンジ、およびコードレス電話機からの干渉を受けるだけでなく、他のアクセスポイントからの同一チャネル干渉も受けます。これは、802.11b/g では、重複しないチャネルの数が 3 つに制限されているためです。このような干渉源を防ぎ、ネットワーク全体のパフォーマンスを向上させるには、deviceで帯域選択を設定します。

クライアントに対するプローブ応答を調整すると帯域選択が機能し、WLAN単位で有効にでき ます。5 GHz チャネルヘクライアントを誘導するために、2.4 GHz チャネルでのクライアント へのプローブ応答を遅らせます。アクセス ポイントでは、show dot11 band-select コマンドを 実行して帯域選択表を表示できます。show cont d0/d1 | begin Lru コマンドを実行して表示する こともできます。

#### 帯域選択アルゴリズム

帯域選択アルゴリズムは2.4 GHz 帯域を使用するクライアントに影響を与えます。最初に、ク ライアントがアクセスポイントにプローブ要求を送信すると、対応するクライアントプロー ブのアクティブ値とカウント値(帯域選択表に表示)が1になります。以下のシナリオによる アルゴリズム機能を示します。

- ・シナリオ1:クライアントRSSI(show cont d0/d1|begin RSSI コマンドの出力に表示)が、
   中間 RSSI と受け入れ可能クライアント RSSI のどちらよりも強い場合。
  - ・デュアルバンドクライアント: 2.4 GHz プローブ応答は常に表示されず、すべての5 GHz プローブ要求に5 GHz プローブ応答が表示されます。
  - シングルバンド(2.4GHz)クライアント:プローブ抑制サイクル後にのみ2.4GHzプ ローブ応答が表示されます。
  - ・設定したプローブサイクルカウントにクライアントのプローブカウントが達すると、 アルゴリズムはエージングアウト抑止時間を待ち、プローブのアクティブ値を0に マークします。そして、アルゴリズムが再起動します。
- ・シナリオ2: クライアントRSSI (show cont d0/d1 | begin RSSI で表示)が、中間 RSSI と 受け入れ可能クライアントRSSI の間の場合。
  - •2.4 GHz プローブ要求と5 GHz プローブ要求はすべて制限なしで応答します。
  - このシナリオは、帯域選択無効時と似ています。

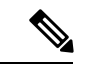

(注) クライアントの RSSI 値(sh cont d0|begin RSSI コマンドの出力で表示)は、受信したクライアントパケットの平均値であり、中間 RSSI 機能はプローブパケットの RSSI の瞬時値です。 結果として、クライアント RSSI は設定した中間 RSSI 値(7 dB デルタ)より弱くなります。 クライアントからのプローブ802.11bは、802.11aバンドに関連付けるためクライアントをプッシュするように抑制されます。

### 802.11 帯域

自国の法的な規制基準を遵守するために、コントローラの802.11b/g/n (2.4 GHz)帯域と802.11a/n (5 GHz)帯域を設定できます。デフォルトでは、802.11b/g/nと802.11a/nの両方が有効になっています。

ここでは、次の内容について説明します。

### 802.11n パラメータ

ここでは、ネットワーク上の802.11nアクセスポイントの管理手順について説明します。802.11n デバイスは、2.4 GHz 帯域と 5 GHz 帯域をサポートしており、高スループット データ レート を提供します。

802.11n の高スループット レートは、WMM を使用している WLAN のすべての 802.11n アクセ スポイントで使用できます。この場合、レイヤ 2 暗号化を使用していないか、WPA2/AES 暗 号化が有効になっている必要があります。

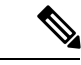

(注) Cisco 802.11n AP は、偽の wIPS アラームをトリガーする可能性がある誤ったビーコン フレー ムを断続的に送信する場合があります。これらのアラームを無視することをお勧めします。

### 802.11h パラメータ

802.11h では、チャネルの変更がクライアントデバイスに通知されます。また、クライアント デバイスの送信電力を制限できるようになっています。

## 帯域選択、802.11帯域、およびパラメータの制約事項

- ・帯域選択が有効になっている WLAN では、ローミングの遅延が発生するため、音声やビデオなどの時間的に制約があるアプリケーションはサポートされません。
- ・帯域選択は、Cisco Wave 2 および 802.11ax AP でのみサポートされています。

特定の AP のサポートに関する詳細については、 https://www.cisco.com/c/en/us/td/docs/wireless/access\_point/feature-matrix/ap-feature-matrix.html を参照してください。

- ・帯域選択が動作するのは、コントローラに接続された AP に対してのみです。コントロー ラに接続しない FlexConnect AP では、再起動後の帯域選択は実行されません。
- ・帯域選択アルゴリズムによるデュアルバンドクライアントの誘導は、同じ AP の 2.4 GHz 無線から 5 GHz 無線に限られます。このアルゴリズムが機能するのは、AP で 2.4 GHz と 5 GHz の両方の無線が稼働している場合のみです。
- ・コントローラ GUI またはコントローラ CLI を使用して、帯域選択とクライアントロード バランシングをグローバルで有効または無効にすることはできません。ただし、特定の WLAN の帯域選択とクライアントロードバランシングを有効または無効にできます。帯 域選択とクライアントロードバランシングは、デフォルトではグローバルで有効になっ ています。

## 802.11 帯域とそのパラメータを設定する方法

### 帯域選択の設定(GUI)

#### 始める前に

プライマリコントローラとバックアップコントローラを設定する前に、AP参加プロファイル がすでに設定済みであることを確認します。 手順

- ステップ1 [Configuration] > [Wireless Advanced] > [Band Select] を選択します。
- **ステップ2** [Cycle Count] フィールドに、1~10の値を入力します。サイクル回数は、新しいクライアントの抑制サイクルの回数を設定します。デフォルトのサイクル回数は2です。
- ステップ3 [Cycle Threshold (milliseconds)] フィールドに、スキャン サイクル期間しきい値を1~1000 ミ リ秒の値で入力します。この設定は、クライアントからの新しいプルーブ要求が新しいスキャ ンサイクルから送信される間の時間しきい値を決定します。デフォルトのサイクルしきい値は 200 ミリ秒です。
- ステップ4 [Age Out Suppression (seconds)] フィールドに、10~200秒の値を入力します。エージングアウト抑制は、以前に認識されていた 802.11b/g/n クライアントをプルーニングするための期限切れ時間を設定します。デフォルト値は20秒です。この時間が経過すると、クライアントは新規とみなされて、プローブ応答抑制の対象となります。
- ステップ5 [Age Out Dual Band (seconds)] フィールドに、10~300 秒の値を入力します。エージングアウト期間は、以前に認識されていたデュアルバンドクライアントをプルーニングするための期限切れ時間を設定します。デフォルト値は50 秒です。この時間が経過すると、クライアントは新規とみなされて、プローブ応答抑制の対象となります。
- **ステップ6** [Client RSSI (dbm)] フィールドに、-90 ~ -20 の値を入力します。これは、受信するクライアントパケットの平均です。
- **ステップ7** [Client Mid RSSI (dbm)] フィールドに、-90 ~ -20 の値を入力します。これは、プローブパケットの瞬間 RSSI 値です。
- ステップ8 [AP Join Profile] ページで、AP 参加プロファイル名をクリックします。
- **ステップ9** [Apply] をクリックします。

### 帯域選択の設定(CLI)

|       | コマンドまたはアクション                                                                                                    | 目的                                                  |
|-------|----------------------------------------------------------------------------------------------------|-----------------------------------------------------|
| ステップ1 | configure terminal<br>例:<br>Device# configure terminal                                                                       | グローバル コンフィギュレーション<br>モードを開始します。                     |
| ステップ2 | wireless client band-select cycle-count<br>cycle_count<br>例:<br>Device(config)# wireless client<br>band-select cycle-count 3 | 帯域選択のプローブ サイクル カウント<br>を設定します。有効な範囲は 1 ~ 10 で<br>す。 |

|               | コマンドまたはアクション                                                                   | 目的                                                |
|---------------|--------------------------------------------------------------------------------|---------------------------------------------------|
| ステップ3         | wireless client band-select cycle-threshold<br>milliseconds                    | 新規スキャン周期の時間のしきい値を設<br>定します。有効な範囲は1~1000で<br>す。    |
|               | Device(config)# wireless client<br>band-select cycle-threshold 5000            |                                                   |
| ステップ4         | wireless client band-select expire<br>suppression seconds                      | 抑制の期限切れを帯域幅選択に設定しま<br>す。有効な範囲は 10 ~ 200 です。       |
|               | 的]:<br>Device(config)# wireless client<br>band-select expire suppression 100   |                                                   |
| ステップ5         | wireless client band-select expire<br>dual-band seconds                        | デュアルバンドの期限を設定します。<br>有効な範囲は10~300です。              |
|               | 例:<br>Device(config)# wireless client<br>band-select expire dual-band 100      |                                                   |
| ステップ6         | wireless client band-select client-rssi<br><i>client_rssi</i>                  | クライアント RSSI しきい値を設定しま<br>す。有効な範囲は 20 〜 90 です。     |
|               | Device(config)# wireless client<br>band-select client-rssi 40                  |                                                   |
| ステップ <b>1</b> | wlan wlan_profile_name wlan_ID<br>SSID_network_name band-select                | 特定の WLAN で帯域選択を設定しま<br>す。有効な範囲は 1 ~ 512 です。       |
|               | 例:<br>Device(config)# wlan wlan1 25 ssid12<br>Device(config-wlan)# band-select | SSID_network_name ハフメータには、<br>大 32 文字の英数字を入力できます。 |

## 802.11 帯域の設定(GUI)

- ステップ1 [Configuration] > [Radio Configurations] > [Network] を選択します。
- **ステップ2** [5 GHz Band] または [2.4 GHz Band] のいずれかをクリックします。
- ステップ3 ネットワーク パラメータを設定できるようにするには、[Network Status] チェックボックスを オフにしてネットワークを無効にします。
- **ステップ4** [Beacon Interval] フィールドに、AP による SSID のブロードキャスト レートを 100 ~ 600 ミリ 秒の範囲で入力します。デフォルトは 100 ミリ秒です。

- ステップ5 802.11b/g/n (2.4 GHz) 無線の場合、無線でショート プリアンブルを有効にするには、[Short Preamble] チェックボックスをオンにします。ショート プリアンブルを使用するとスループットのパフォーマンスが向上します。
- ステップ6 [Fragmentation Threshold (in bytes)] フィールドに、256 ~ 2346 バイトの値を入力します。ここ で指定したサイズよりも大きいパケットはフラグメント化されます。
- ステップ7 ビーコンおよびプローブ応答で無線の送信電力レベルをアドバタイズするには、[DTPC Support] チェックボックスをオンにします。Dynamic Transmit Power Control (DTPC; 送信電力の動的制 御)を使用するクライアントデバイスは、アクセスポイントからチャネルおよび電力レベル 情報を受信して、自身の設定を自動的に調整します。たとえば、主に日本で使用されているク ライアントデバイスをイタリアに移送し、そこのネットワークに追加した場合、チャネルと電 力設定の自動調整を DTPC に任せることができます。[DTPC Support] チェックボックスをオン にした場合、802.11a/n/ac (5 GHz) 無線ネットワークで電力制限値を設定することはできませ ん。
- **ステップ8** [Apply] をクリックします。
- ステップ9 ネットワークの CCX 無線管理をグローバルに有効にするには、[CCX Location Measurement] セ クションで、[Mode] チェックボックスをオンにします。このパラメータによって、このデバイ スに接続されている AP から、CCX v2 以降のリリースを実行しているクライアントに対して ブロードキャスト無線測定要求が発行されます。
- ステップ10 [Interval] フィールドに値を入力して、AP がブロードキャスト無線測定要求を発行する頻度を 指定します。
- ステップ11 [Apply] をクリックします。
- ステップ12 アクセスポイントとクライアントとの間で可能なデータ送信レートを指定するには、[Data Rates] セクションでその値を選択します。
  - [Mandatory]: クライアントは、このコントローラ組み込みワイヤレスコントローラ上の アクセスポイントにアソシエートするにはこのデータレートをサポートしている必要があ ります。
  - [Supported]:アソシエートしたクライアントは、このデータレートをサポートしていれ ば、このレートを使用してアクセスポイントと通信することができます。
  - •[Disabled]:通信に使用するデータレートは、クライアントが指定します。
- ステップ13 [Apply] をクリックします。
- ステップ14 設定を保存します。

### 802.11 帯域の設定(CLI)

802.11の帯域とパラメータを設定するには、次の手順に従います。

|       | コマンドまたはアクション                                                                           | 目的                                                                                                    |  |
|-------|----------------------------------------------------------------------------------------|----------------------------------------------------------------------------------------------------|--|
| ステップ1 | configure terminal                                                                     | グローバル コンフィギュレーション                                                                                                    |  |
|       | 例:                                                                                     | モードを開始します。                                                                                                    |  |
|       | Device# configure terminal                                                             |                                                                                                    |  |
| ステップ2 | ap dot11 5ghz shutdown                                                                 | 802.11a帯域をディセーブルにします。                                                                                                   |  |
|       | 例:<br>Device(config)# ap dot11 5ghz shutdown                                           | <ul> <li>(注) 802.11a ネットワーク パラ<br/>メータを設定する前に、</li> <li>802.11a 帯域をディセーブル<br/>にする必要があります。</li> </ul>                    |  |
| ステップ3 | ap dot11 24ghz shutdown                                                                | 802.11b帯域をディセーブルにします。                                                                                                   |  |
|       | 例:<br>Device(config)# ap dot11 24ghz<br>shutdown                                       | <ul> <li>(注) 802.11b ネットワーク パラ<br/>メータを設定する前に、</li> <li>802.11b 帯域をディセーブル<br/>にする必要があります。</li> </ul>                    |  |
| ステップ4 | ap dot11 {5ghz   24ghz } beaconperiod<br>time_unit<br>例:                               | 対応するアクセスポイントによるSSID<br>のブロードキャストレートを指定しま<br>す。                                                                          |  |
|       | Device (config) # ap dot11 5ghz<br>beaconperiod 500                                    | ビーコン間隔は時間単位(TU)で測定<br>されます。1 TU は 1024 マイクロ秒で<br>す。20 ~ 1000 ミリ秒ごとにビーコン<br>を送信するように、アクセスポイント<br>を設定できます。                |  |
| ステップ5 | ap dot11 {5ghz   24ghz } fragmentation<br>threshold                                    | パケットを断片化するサイズを指定し<br>ます。                                                                                                |  |
|       | 例:<br>Device(config)# ap dot11 5ghz<br>fragmentation 300                               | しきい値は、256~2346バイト(両端<br>の値を含む)です。接続不良や多くの<br>無線干渉が発生している領域では、こ<br>の値を小さくします。                                            |  |
| ステップ6 | <pre>[no] ap dot11 {5ghz   24ghz } dtpc 例 : Device (config) # ap dot11 5ghz dtpc</pre> | アクセスポイントによる、チャネルの<br>アドバタイズ、ビーコンの電力レベル<br>送信、応答プローブを有効にします。                                                             |  |
|       | Device (config) # no ap dot11 24ghz dtpc                                               | デフォルト値はイネーブルです。<br>Dynamic Transmit Power Control (DTPC;<br>送信電力の動的制御)を使用するクラ<br>イアントデバイスは、アクセスポイン<br>トからチャネルレベルおよび電力レベ |  |

I

|       | コマンドまたはアクション                                                                        | 目的                                                                                                    |
|-------|-------------------------------------------------------------------------------------|----------------------------------------------------------------------------------------------------|
|       |                                                                                     | ルの情報を受信して、自身の設定を自<br>動的に調整します。たとえば、主に日<br>本で使用されているクライアントデバ<br>イスをイタリアに移送し、その場所の<br>ネットワークに参加させた場合、チャ<br>ネルと電力の設定の自動調整を DTPC<br>に任せることができます。 |
|       |                                                                                     | このコマンドの no 形式は、DTPC 設定<br>を無効にします。                                                                                                    |
| ステップ1 | wireless client association limit number<br>interval milliseconds                   | 設定できるクライアントの最大数を指<br>定します。                                                                                                    |
|       | 例:<br>Device(config)# wireless client<br>association limit 50 interval 1000         | 単一アクセスポイントスロットの、所<br>定の間隔内におけるアソシエーション<br>要求の最大数を設定できます。設定で<br>きるアソシエーション制限の範囲は1<br>~100です。                                                  |
|       |                                                                                     | アソシエーション要求制限間隔は100<br>~10000 ミリ秒です。                                                                                                    |
| ステップ8 | ap dot11 {5ghz   24ghz} rate <i>rate</i> {disable<br>  mandatory   supported}<br>例: | データをコントローラ組み込みワイヤ<br>レスコントローラとクライアント間で<br>送信できる速度を指定します。                                                                                     |
|       | Device(config)# ap dot11 5ghz rate 36<br>mandatory                                  | <ul> <li>disable:クライアントが通信に使用するデータレートを指定するように定義します。</li> </ul>                                                                               |
|       |                                                                                     | <ul> <li>mandatory:クライアントがコント<br/>ローラ組み込みワイヤレスコント<br/>ローラのアクセスポイントにアソ<br/>シエートするには、このデータ<br/>レートをサポートする必要がある<br/>ことを定義します。</li> </ul>        |
|       |                                                                                     | <ul> <li>supported:このデータレートをサポートしているアソシエートしたクライアントはこのレートを使用してアクセスポイントと通信できます。ただし、クライアントがこのレートを使用できなくても、アソシエートは可能です。</li> </ul>               |
|       |                                                                                     | • rate: データの送信レートを指定します。802.11a、802.11b帯域では、                                                                                                 |

|                | コマンドまたはアクション                                  | 目的                                                                 |
|----------------|-----------------------------------------------|--------------------------------------------------------------------|
|                |                                               | データは 1、2、5.5、6、9、11、<br>12、18、24、36、48、または 54<br>Mbps のレートで送信されます。 |
| ステップ9          | no ap dot11 5ghz shutdown                     | 802.11a 帯域をイネーブルにします。                                              |
|                | 例:                                            | (注) デフォルト値はイネーブルで                                                  |
|                | Device(config)# no ap dot11 5ghz<br>shutdown  | す。                                                                 |
| ステップ 10        | no ap dot11 24ghz shutdown                    | 802.11b 帯域をイネーブルにします。                                              |
|                | 例:                                            | (注) デフォルト値はイネーブルで                                                  |
|                | Device(config)# no ap dot11 24ghz<br>shutdown | す。                                                                 |
| ステップ 11        | no ap dot11 6ghz shutdown                     | 802.116 GHz 帯域を有効にします。                                             |
|                | 例:                                            | (注) デフォルト値はイネーブルで                                                  |
|                | Device(config)# no ap dot11 6ghz<br>shutdown  | す。                                                                 |
| ステップ <b>12</b> | ap dot11 24ghz dot11g                         | 802.11g ネットワークのサポートをイ                                              |
|                | 例:                                            | ネーブルまたはディセーブルにしま                                                   |
|                | Device(config)# ap dot11 24ghz dot11g         |                                                                    |
|                |                                               | アフォルト値はイネーフルです。この<br>フマンドは 802 11b 豊城が有効にたっ                        |
|                |                                               | ている場合のみ使用できます。この機                                                  |
|                |                                               | 能を無効にすると、802.11b帯域は                                                |
|                |                                               | 802.11gをサポートせずに有効になります。                                            |
| ステップ13         | end                                           | 特権 EXEC モードに戻ります。                                                  |
|                | 例:                                            |                                                                    |
|                | Device(config)# end                           |                                                                    |

## 帯域選択 RF プロファイルの設定(GUI)

- ステップ1 [Configuration] > [Wireless] > [Advanced] を選択します。
- ステップ2 [Band Select] タブで、[Cycle Count] フィールドに1~10の値を入力します。サイクル回数は、 新しいクライアントの抑制サイクルの回数を設定します。デフォルトのサイクル回数は2で す。

- ステップ3 [Cycle Threshold] フィールドに、スキャンサイクル期間しきい値を1~1000 ミリ秒の値で入力します。この設定は、クライアントからの新しいプルーブ要求が新しいスキャンサイクルから送信される間の時間しきい値を決定します。デフォルトのサイクルしきい値は200ミリ秒です。
- ステップ4 [Age Out Suppression] フィールドに、10 ~ 200 秒の値を入力します。エージング アウト抑制 は、以前に認識されていた 802.11b/g/n クライアントをプルーニングするための期限切れ時間 を設定します。デフォルト値は 20 秒です。この時間が経過すると、クライアントは新規とみ なされて、プローブ応答抑制の対象となります。
- ステップ5 [Age Out Dual Band] フィールドに、10~300秒の値を入力します。エージングアウト期間は、 以前に認識されていたデュアルバンドクライアントをプルーニングするための期限切れ時間を 設定します。デフォルト値は50秒です。この時間が経過すると、クライアントは新規とみな されて、プローブ応答抑制の対象となります。
- **ステップ6** [Client RSSI] フィールドに、-90 ~ -20 dBm の値を入力します。クライアントがプローブに応答するための最大 RSSI です。
- ステップ7 [Client Mid RSSI] フィールドに、 $-20 \sim -90$  dBm の値を入力します。このパラメータはmid-RSSI を設定します。この値を使用して RSSI 値に基づき 2.4 GHz プローブの抑制をトグルできます。
- ステップ8 [Apply] をクリックします。

### 802.11n のパラメータの設定(GUI)

#### 手順

- ステップ1 [Configuration] > [Tags & Profiles] > [RF] を選択します。 > >
- ステップ2 [Add] をクリックして、[Add RF Profile] ウィンドウを表示します。
- ステップ3 [802.11] タブで、次の手順を実行します。
  - a) 必要な動作レートを選択します。
  - b) 対応するチェックボックスをオンにして、必要な [802.11n MCS Rates] を選択します。
- ステップ4 [Save & Apply to Device] をクリックします。

### 802.11n のパラメータの設定(CLI)

|       | コマンドまたはアクション               | 目的                |
|-------|----------------------------|-------------------|
| ステップ1 | configure terminal         | グローバル コンフィギュレーション |
|       | 例:                         | モードを開始します。        |
|       | Device# configure terminal |                   |

|        | コマンドまたはアクション                                                                                                    | 目的                                                                                                    |
|--------|----------------------------------------------------------------------------------------------------|----------------------------------------------------------------------------------------------------|
| ステップ2  | ap dot11 {5ghz   24ghz} dot11n<br>例:                                                                                                    | ネットワークで 802.11n サポートを有<br>効にします。                                                                                                    |
|        | デバイス(config)# <b>ap dot11 5ghz dot11n</b>                                                                                                    | このコマンドの <b>no</b> 形式は、ネットワー<br>クでの 802.11n サポートを無効にしま<br>す。                                                                                                    |
| ステップ3  | ap dot11 {5ghz   24ghz} dot11n mcs tx rtu<br>例:<br>デバイス(config)# ap dot11 5ghz dot11n<br>mcs tx 20                                                  | <ul> <li>データをアクセスポイントとクライアント間で送信できる変調および符号化方式 (MCS) レートを指定します。</li> <li><i>rtu</i>: 有効な範囲は 0 ~ 23 です。</li> <li>このコマンドの no 形式は、設定されたMCS レートを無効にします。</li> </ul>                                                                                                    |
| ステップ4  | wlanwlan_profile_name wlan_ID<br>SSID_network_name wmm require<br>例:<br>デバイス(config)# wlan wlan1 25 ssid12<br>デバイス(config-wlan)# wmm require        | WLAN でWMM をイネーブルにし、設<br>定した 802.11n データ レートを使用し<br>ます。<br>require キーワードは、クライアント<br>デバイスに WMM の使用を要求しま<br>す。WMM をサポートしていないデバ<br>イスは WLAN に接続できません。                                                                                                    |
| ステップ5  | ap dot11 {5ghz   24ghz} shutdown<br>例:<br>デバイス(config)# ap dot11 5ghz<br>shutdown                                                                   | ネットワークをディセーブルにしま<br>す。                                                                                                    |
| ステップ 6 | {ap   no ap} dot11 {5ghz   24 ghz} dot11n<br>a-mpdu tx priority {all   0-7}<br>例:<br>デバイス (config) # ap dot11 5ghz dot11n<br>a-mpdu tx priority all | 802.11nパケットに使用する集約方法を<br>指定します。<br>集約は、パケットデータフレームを個<br>別に伝送するのではなく、グループに<br>まとめるプロセスです。集約方法に<br>は、Aggregated MAC Protocol Data Unit<br>(A-MPDU) と Aggregated MAC Service<br>Data Unit (A-MSDU) の2種類があり<br>ます。A-MPDU と A-MSDU は、両方<br>ともソフトウェアで実行されます。<br>集約方法は、アクセスポイントからク<br>ライアントへのトラフィックのタイプ<br>ごとに指定できます。 |

I

| <br>コマンドまたはアクション | 目的                                                                                                    |
|------------------|----------------------------------------------------------------------------------------------------|
|                  | リストでは、トラフィックタイプごと<br>に割り当てられる優先レベル (0~7)<br>を定義します。                                                                                    |
|                  | •0:ベスト エフォート                                                                                                    |
|                  | •1:バックグラウンド                                                                                                    |
|                  | •2:スペア                                                                                                    |
|                  | •3:エクセレントエフォート                                                                                                    |
|                  | •4:制御ロード                                                                                                    |
|                  | •5 : ビデオ(100 ms 未満の遅延お<br>よびジッタ)                                                                                                    |
|                  | •6:音声(100 ms 未満の遅延およ<br>びジッタ)                                                                                                    |
|                  | •7:ネットワーク コントロール                                                                                                    |
|                  | 各優先レベルを個別に設定するか、all<br>パラメータを使用して一度にすべての<br>優先レベルを設定できます。トラ<br>フィックが A-MPDU 送信または<br>A-MSDU伝送を使用するよう、プライ<br>オリティ レベルを設定できます。           |
|                  | <ul> <li>他のオプションとともにapコマンドを使用すると、そのプライオリティレベルに関連付けられたトラフィックは、A-MPDU送信に関連付けらます。</li> </ul>                                              |
|                  | <ul> <li>他のオプションとともに no ap コマンドを使用すると、そのプライオリティレベルに関連付けられたトラフィックは、A-MSDU送信に関連付けられます。</li> </ul>                                        |
|                  | クライアントが使用する集約方法<br>に合わせて優先度を設定します。<br>デフォルトでは、A-MPDUは、優<br>先レベル0、4、および5に対して<br>有効になっており、それ以外は無<br>効になっています。デフォルトで<br>は、A-MPDUは、6と7以外のす |

|        | コマンドまたはアクション                                                     | 目的                              |
|--------|------------------------------------------------------------------|---------------------------------|
|        |                                                                  | べての優先度に対して有効になっ<br>ています。        |
| ステップ1  | no ap dot11 {5ghz   24ghz} shutdown                              | ネットワークを再度イネーブルにしま               |
|        | 例:                                                               | す。                              |
|        | デバイス(config)# no ap dotl1 5ghz<br>shutdown                       |                                 |
| ステップ8  | ap dot11 {5ghz   24ghz} dot11n<br>guard-interval {any   long}    | ネットワークのガード間隔を設定しま<br>す。         |
|        | 例:                                                               |                                 |
|        | デバイス(config)# <b>ap dotl1 5ghz dotl1n</b><br>guard-interval long |                                 |
| ステップ9  | ap dot11 {5ghz   24ghz} dot11n rifs rx                           | ネットワークのReduced Interframe Space |
|        | 例:                                                               | (RIFS)を設定します。                   |
|        | デバイス(config)# <b>ap dotl1 5ghz dotl1n</b><br>rifs rx             |                                 |
| ステップ10 | end                                                              | 特権 EXEC モードに戻ります。また、            |
|        | 例:                                                               | Ctrl+Zキーを押しても、グローバルコ            |
|        | Device(config)# <b>end</b>                                       | シノイヤユレーションモートを終了できます。           |

## 802.11h のパラメータの設定(CLI)

手順

I

|       | コマンドまたはアクション                                                          | 目的                                                                                                    |
|-------|-----------------------------------------------------------------------|----------------------------------------------------------------------------------------------------|
| ステップ1 | ap dot11 5ghz shutdown                                                | 802.11 ネットワークを無効にします。                                                                                            |
|       | 例:                                                                    |                                                                                                    |
|       | Device (config) # ap dot11 5ghz shutdown                              |                                                                                                    |
| ステップ2 | <pre>{ap   no ap} dot11 5ghz channelswitch mode switch_mode 例 :</pre> | アクセス ポイントの、新しいチャネル<br>に切り替わった際のアナウンス機能をイ<br>ネーブルまたはディセーブルにします。                                                   |
|       | Device(config)# <b>ap dotl1 5ghz</b><br>channelswitch mode 0          | <i>switch_mode</i> :0または1を入力して、<br>チャネルが実際に切り替えられるまで送<br>信を制限する(0)か、制限しない(1)<br>かを指定します。デフォルト値は<br>[disabled]です。 |

|       | コマンドまたはアクション                                                        | 目的                       |
|-------|---------------------------------------------------------------------|--------------------------|
| ステップ3 | ap dot11 5ghz power-constraint value                                | 802.11h の電力制限値を dB 単位で設定 |
|       | 例:                                                                  | します。有効範囲は0~255です。        |
|       | Device(config)# <b>ap dot11 5ghz</b><br><b>power-constraint 200</b> | デフォルト値は3です。              |
| ステップ4 | no ap dot11 5ghz shutdown                                           | 802.11a ネットワークを再度イネーブル   |
|       | 例:                                                                  | します。                     |
|       | Device(config)# no ap dotl1 5ghz<br>shutdown                        |                          |

# 帯域選択、802.1帯域およびパラメータの設定のモニター リング

### 帯域選択と802.11帯域を使用した設定の確認コマンド

次のコマンドは、組み込みワイヤレスコントローラの帯域選択と802.11帯域、およびパラメータの確認に使用できます。

表1:帯域選択と802.11帯域を使用した設定のモニターリングコマンド

| コマンド                        | 目的                                                                             |
|-----------------------------|--------------------------------------------------------------------------------|
| show ap dot11 5ghz network  | 802.11a 帯域ネットワーク パラメータ、802.11a 運用率、802.11n<br>MCS 設定および 802.11n ステータス情報を表示します。 |
| show ap dot11 24ghz network | 802.11b帯域ネットワークパラメータ、802.11b/g運用率、802.11n<br>MCS 設定および 802.11n ステータス情報を表示します。  |
| show wireless dot11h        | 802.11h 設定パラメータを表示します。                                                         |
| show wireless band-select   | 帯域選択の設定を表示します。                                                                 |

### 例:5GHz帯域の設定の確認

```
デバイス# show ap dot11 5ghz network
802.11a Network : Enabled
11nSupport : Enabled
802.11a Low Band : Enabled
802.11a Mid Band : Enabled
802.11a High Band : Enabled
```

802.11a Operational Rates

802.11a 6M : Mandatory 802.11a 9M : Supported 802.11a 12M : Mandatory 802.11a 18M : Supported 802.11a 24M : Mandatory 802.11a 36M : Supported 802.11a 48M : Supported 802.11a 54M : Supported 802.11n MCS Settings: MCS 0 : Supported MCS 1 : Supported MCS 2 : Supported MCS 3 : Supported MCS 4 : Supported MCS 5 : Supported MCS 6 : Supported MCS 7 : Supported MCS 8 : Supported MCS 9 : Supported MCS 10 : Supported MCS 11 : Supported MCS 12 : Supported MCS 13 : Supported MCS 14 : Supported MCS 15 : Supported MCS 16 : Supported MCS 17 : Supported MCS 18 : Supported MCS 19 : Supported MCS 20 : Supported MCS 21 : Supported MCS 22 : Supported MCS 23 : Supported 802.11n Status: A-MPDU Tx: Priority 0 : Enabled Priority 1 : Disabled Priority 2 : Disabled Priority 3 : Disabled Priority 4 : Enabled Priority 5 : Enabled Priority 6 : Disabled Priority 7 : Disabled A-MSDU Tx: Priority 0 : Enabled Priority 1 : Enabled Priority 2 : Enabled Priority 3 : Enabled Priority 4 : Enabled Priority 5 : Enabled Priority 6 : Disabled Priority 7 : Disabled Guard Interval : Any Rifs Rx : Enabled Beacon Interval : 100 CF Pollable mandatory : Disabled CF Poll Request Mandatory : Disabled CFP Period : 4 CFP Maximum Duration : 60 Default Channel : 36 Default Tx Power Level : 1 DTPC Status : Enabled Fragmentation Threshold : 2346 Pico-Cell Status : Disabled

```
Pico-Cell-V2 Status : Disabled
TI Threshold : 0
Legacy Tx Beamforming setting : Disabled
Traffic Stream Metrics Status : Disabled
Expedited BW Request Status : Disabled
EDCA profile type check : default-wmm
Call Admision Control (CAC) configuration
Voice AC
  Voice AC - Admission control (ACM) : Disabled
 Voice Stream-Size : 84000
  Voice Max-Streams : 2
  Voice Max RF Bandwidth : 75
 Voice Reserved Roaming Bandwidth : 6
 Voice Load-Based CAC mode : Enabled
 Voice tspec inactivity timeout : Enabled
CAC SIP-Voice configuration
  SIP based CAC : Disabled
  SIP Codec Type : CODEC TYPE G711
  SIP call bandwidth : 64
  SIP call bandwith sample-size : 20
Video AC
  Video AC - Admission control (ACM) : Disabled
  Video max RF bandwidth : Infinite
  Video reserved roaming bandwidth : 0
```

### 例: 2.4 GHz 帯域の設定の確認

```
デバイス# show ap dot11 24ghz network
802.11b Network : Enabled
11gSupport : Enabled
11nSupport : Enabled
  802.11b/g Operational Rates
  802.11b 1M : Mandatory
  802.11b 2M : Mandatory
  802.11b 5.5M : Mandatory
  802.11g 6M : Supported
  802.11g 9M : Supported
  802.11b 11M : Mandatory
  802.11g 12M : Supported
  802.11g 18M : Supported
  802.11g 24M : Supported
  802.11g 36M : Supported
  802.11g 48M : Supported
  802.11g 54M : Supported
802.11n MCS Settings:
 MCS 0 : Supported
 MCS 1 : Supported
 MCS 2 : Supported
 MCS 3 : Supported
 MCS 4 : Supported
 MCS 5 : Supported
 MCS 6 : Supported
 MCS 7 : Supported
 MCS 8 : Supported
 MCS 9 : Supported
 MCS 10 : Supported
 MCS 11 : Supported
 MCS 12 : Supported
 MCS 13 : Supported
 MCS 14 : Supported
```

MCS 15 : Supported

```
MCS 16 : Supported
  MCS 17 : Supported
  MCS 18 : Supported
  MCS 19 : Supported
  MCS 20 : Supported
 MCS 21 : Supported
 MCS 22 : Supported
  MCS 23 : Supported
802.11n Status:
  A-MPDU Tx:
    Priority 0 : Enabled
    Priority 1 : Disabled
    Priority 2 : Disabled
    Priority 3 : Disabled
    Priority 4 : Enabled
    Priority 5 : Enabled
    Priority 6 : Disabled
   Priority 7 : Disabled
  A-MSDU Tx:
    Priority 0 : Enabled
    Priority 1 : Enabled
    Priority 2 : Enabled
   Priority 3 : Enabled
   Priority 4 : Enabled
   Priority 5 : Enabled
  Priority 6 : Disabled
   Priority 7 : Disabled
  Guard Interval : Any
  Rifs Rx : Enabled
Beacon Interval : 100
CF Pollable Mandatory : Disabled
CF Poll Request Mandatory : Disabled
CFP Period : 4
CFP Maximum Duration : 60
Default Channel : 11
Default Tx Power Level : 1
DTPC Status : true
Call Admission Limit : 105
G711 CU Quantum : 15
ED Threshold : -50
Fragmentation Threshold : 2346
PBCC Mandatory : Disabled
Pico-Cell Status : Disabled
Pico-Cell-V2 Status : Disabled
RTS Threshold : 2347
Short Preamble Mandatory : Enabled
Short Retry Limit : 7
Legacy Tx Beamforming setting : Disabled
Traffic Stream Metrics Status : Disabled
Expedited BW Request Status : Disabled
EDCA profile type : default-wmm
Call Admision Control (CAC) configuration
Voice AC
  Voice AC - Admission control (ACM) : Disabled
  Voice Stream-Size : 84000
  Voice Max-Streams : 2
  Voice Max RF Bandwidth : 75
  Voice Reserved Roaming Bandwidth : 6
  Voice Load-Based CAC mode : Enabled
  Voice tspec inactivity timeout : Enabled
CAC SIP-Voice configuration
  SIP based CAC : Disabled
  SIP Codec Type : CODEC TYPE G711
```

```
SIP call bandwidth : 64
SIP call bandwith sample-size : 20
Video AC
Video AC - Admission control (ACM) : Disabled
Video max RF bandwidth : Infinite
Video reserved roaming bandwidth : 0
```

### 例:802.11h パラメータの状態の確認

デバイス# show wireless dot11h Power Constraint: 0 Channel Switch: 0 Channel Switch Mode: 0

### 例:帯域選択の設定の確認

次に、帯域選択の設定を表示する例を示します。

 $\vec{\mathcal{T}}$   $\vec{\mathcal{T}}$  show wireless band-select

| Band Select Probe Response | : per WLAN enabling |
|----------------------------|---------------------|
| Cycle Count                | : 2                 |
| Cycle Threshold (millisec) | : 200               |
| Age Out Suppression (sec)  | : 20                |
| Age Out Dual Band (sec)    | : 60                |
| Client RSSI (dBm)          | : -80               |
| Client Mid RSSI (dBm)      | : -80               |

## 帯域選択、802.11帯域およびパラメータの設定例

### 例:帯域選択の設定

次に、帯域選択の新規スキャン周期のプローブ サイクル カウントおよび時間しきい値を設定 する例を示します。

```
デバイス# configure terminal
デバイス(config)# wireless client band-select cycle-count 3
デバイス(config)# wireless client band-select cycle-threshold 5000
デバイス(config)# end
```

次に、抑制の期限を帯域選択に設定する例を示します。

```
デバイス# configure terminal
デバイス(config)# wireless client band-select expire suppression 100
デバイス(config)# end
```

次に、デュアルバンドの期限を帯域選択に設定する例を示します。

デバイス# configure terminal デバイス(config)# wireless client band-select expire dual-band 100 デバイス(config)# end

次に、クライアント RSSI しきい値を帯域選択に設定する例を示します。

デバイス# configure terminal デバイス(config)# wireless client band-select client-rssi 40 デバイス(config)# end

次に、特定の WLAN 上で帯域選択を設定する例を示します。

```
デバイス# configure terminal
デバイス(config)# wlan wlan1 25 ssid12
デバイス(config-wlan)# band-select
デバイス(config)# end
```

### 例:802.11 帯域設定

次に、ビーコン間隔、フラグメンテーション、および動的な送信電力コントロールを使用して 802.11 帯域を設定する例を示します。

```
デバイス# configure terminal

デバイス(config)# ap dot11 5ghz shutdown

デバイス(config)# ap dot11 24ghz shutdown

デバイス(config)# ap dot11 5ghz beaconperiod 500

デバイス(config)# ap dot11 5ghz fragmentation 300

デバイス(config)# ap dot11 5ghz dtpc

デバイス(config)# wireless client association limit 50 interval 1000

デバイス(config)# ap dot11 5ghz rate 36 mandatory

デバイス(config)# no ap dot11 5ghz shutdown

デバイス(config)# no ap dot11 24ghz shutdown

デバイス(config)# ap dot11 24ghz dot11g

デバイス(config)# end
```

### 例:802.11n 設定

次に、集約方法を使って5GHz帯域の802.11nパラメータを設定する例を示します。

```
デバイス# configure terminal

デバイス(config)# ap dotl1 5ghz dotl1n

デバイス(config)# ap dotl1 5ghz dotl1n mcs tx 20

デバイス(config)# wlan wlan1 25 ssid12

デバイス(config-wlan)# wmm require\

デバイス(config-wlan)# exit

デバイス(config-wlan)# exit

デバイス(config)# ap dotl1 5ghz shutdown

デバイス(config)# ap dotl1 5ghz dotl1n a-mpdu tx priority all
```

```
デバイス(config) # no ap dot11 5ghz shutdown
デバイス (config) #exit
次に、5 GHz 帯域でガードインターバルを設定する例を示します。
デバイス# configure terminal
デバイス(config)# ap dot11 5ghz dot11n
デバイス(config)# ap dot11 5ghz dot11n mcs tx 20
デバイス(config)# wlan wlan1 25 ssid12
デバイス(config-wlan)# wmm require\
デバイス(config-wlan)# exit
デバイス(config)# no ap dot11 5ghz shutdown
デバイス(config)# ap dot11 5ghz dot11n guard-interval long
デバイス (config) #end
次に、5 GHz 帯域で RIFS を設定する例を示します。
デバイス# configure terminal
デバイス(config)# ap dot11 5ghz dot11n
デバイス(config)# ap dot11 5ghz dot11n mcs tx 20
デバイス(config)# wlan wlan1 25 ssid12
```

デバイス (config-wlan) # wmm require\ デバイス (config-wlan) # exit デバイス (config) # ap dot11 5ghz shutdown デバイス (config) # ap dot11 5ghz dot11n rifs rx デバイス (config) # and

### 例:802.11h 設定

次に、制限伝送を使用して、アクセスポイントをいつ新しいチャネルに切り替えるかをアナウ ンスするために、そのアクセスポイントを設定する例を示します。

```
デバイス# configure terminal
デバイス(config)# ap dot11 5ghz shutdown
デバイス(config)# ap dot11 5ghz channelswitch mode 0
デバイス(config)# no ap dot11 5ghz shutdown
デバイス(config)#end
```

次に、5 GHz 帯域で 802.11h 電力制限を設定する例を示します。

```
デバイス# configure terminal
デバイス(config)# ap dot11 5ghz shutdown
デバイス(config)# ap dot11 5ghz power-constraint 200
デバイス(config)# no ap dot11 5ghz shutdown
デバイス(config)#end
```